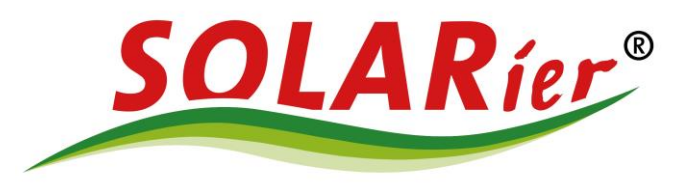

# Goodwe verbinden mit dem Heimnetzwerk per W-Lan mit Browser

## Schritt 1:

- 1.) Wifi-Reset Knopf auf der Vorderseite des Wechselrichters für <u>1 Sekunde drücken</u>. Der Wechselrichter verbindet sich mit dem Internet-Router.
  - ACHTUNG: Drücken von 3 Sekunden löscht alle W-Lan Einstellungen!
- 2.) Leuchtet die gelbe Wifi-LED am Wechselrichter wieder dauerhaft, ist die <u>Verbindung mit dem Internet</u> wieder hergestellt.

Wenn nach 5 Minuten die Orange Wifi-LED am Wechselrichter noch immer blinkt, bitte der Anleitung weiter folgen:

## Schritt 2:

Die folgenden Einstellungen können nur unmittelbar von dem Wechselrichter durchgeführt werden:

- 3.) W-LAN Einstellungen auf einem Laptop, Tablet oder Smartphone öffnen
- 4.) Laptop, Tablet oder Smartphone mit dem W-LAN von Goodwe verbinden

Dieses heißt: <u>Solar-Wifi.....</u> (.... -> **Seriennummer** von Goodwe) W-Lan <u>Passwort</u>: **12345678** 

Meldungen, wie **"ohne Internet verbunden" "kein Internetzugang"** oder ähnliche **ignorieren** und der Beschreibung weiter folgen:

W-Lan wird nicht angezeigt:

- → 5 Sekunden auf den Wifi-Reset Knopf drücken oder
- → Wechselrichter neu starten
- → Erneut bei Punkt 3. Starten
- 5.) Bowser öffnen und 10.10.100.253 eingeben
- 6.) Anmelden: Nutzername: admin

Passwort: admin

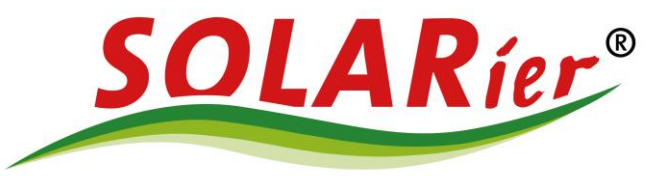

#### Anmelden:

| http://10.10.10 | 0.253                                |
|-----------------|--------------------------------------|
| Die Verbindung  | g zu dieser Website ist nicht sicher |
| Nutzername      | admin                                |
|                 |                                      |
| Passwort        |                                      |
|                 |                                      |

### 7.) Blauer Button "Start Setup" drücken

| MAC address<br>Wireless AP mode<br>SSID<br>IP address | 98D8635F94BC<br>Enable<br>Solar-WiFi196W0074                                                                                                    |
|-------------------------------------------------------|----------------------------------------------------------------------------------------------------|
| Wireless AP mode<br>SSID<br>IP address                | Enable<br>Solar-WiFi196W0074                                                                                                    |
| SSID<br>IP address                                    | Solar-WiFi196W0074                                                                                                    |
| IP address                                            |                                                                                                    |
|                                                       | 10.10.100.253                                                                                                    |
| Wireless STA mode                                     | Enable                                                                                                    |
| Router SSID                                           | FR-Netz                                                                                                    |
| Encryption method                                     | WPA2PSK                                                                                                    |
| Encryption algorithm                                  | AES                                                                                                    |
| Router Password                                       | volvoxc90                                                                                                    |
| ★Help: Wizard will help you to complete               | a by:<br>, or password is incorrect.<br>e setting within one minute.<br>Start Setup                                                                                                    |
|                                                       | Router SSID<br>Encryption method<br>Encryption algorithm<br>Router Password<br>Cannot join the network, maybe cause<br>router doesn't exist, or signal is too weak<br>★Help: Wizard will help you to complete |

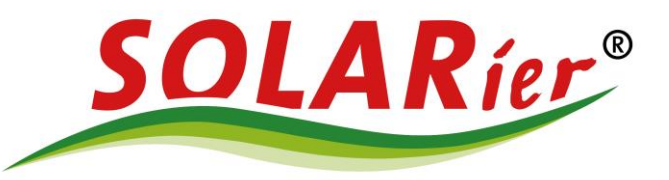

8.) Das zu verbindende **Heimnetzwerk auswählen** danach auf **"Next**" drücken. Falls das richtige <u>Netzwerk nicht</u> dabei ist, <u>"Refresh</u>" drücken.

|           | ISSID                                                                                            | AUTH/ENCRY                                                                                                    | RSSI                                                                               | Channel                                                             |
|-----------|--------------------------------------------------------------------------------------------------|----------------------------------------------------------------------------------------------------|------------------------------------------------------------------------------------|---------------------------------------------------------------------|
| dvanced   | FR-Netz                                                                                          | WPA2PSK/AES                                                                                                    | 57                                                                                 | 6                                                                   |
| avanoou   | FR-Netz                                                                                          | WPA2PSK/AES                                                                                                    | 4                                                                                  | 6                                                                   |
| anagement | Ō                                                                                                | WPA2PSK/AES                                                                                                    | 54                                                                                 | 6                                                                   |
|           | 0                                                                                                | WPA2PSK/AES                                                                                                    | 1                                                                                  | 11                                                                  |
|           | ★Note: When F<br>connection may b<br>shorten the distan<br>If your wireless<br>add a wireless ne | RSSI of the selected WiF<br>be unstable, please sele<br>nce between the device a<br>router does not broadca<br>atwork manually. | i network is lo<br>ct other availa<br>and router.<br>ast SSID, plea<br><b>Back</b> | wer than 15%, the<br>able network or<br>ase click 'Next' an<br>Next |

9.) **Passwort des Heimnetzwerkes eingeben** und wieder "**Next**" drücken. Wenn <u>"Show psk</u>" angehakt wird ist das eingegebene Passwort sichtbar.

| vvizaru    | Network name (SSID)            | ED Notz    |  |
|------------|--------------------------------|------------|--|
| Advanced   |                                | FR-INELZ   |  |
| Management | Encryption method              | WPA2-PSK V |  |
| 5          | Encryption algorithm           | AES 🗸      |  |
|            | Please enter the wireless netw | Show psk   |  |
|            |                                |            |  |

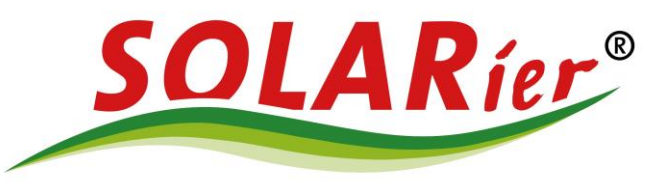

#### 10.)Blauen Button "Complete" drücken.

|                                  | 中文   English                                                                                                    |  |
|----------------------------------|----------------------------------------------------------------------------------------------------|--|
| Wizard<br>Advanced<br>Management | Save success!   The current configuration will take effect after restart.   If you still need to configure the other pages of information, please go to complete your required configuration.   Configuration is complete, you can go to if Management page, click on the restart evice "OK" button.   Confirm to complete ?   Back Complete |  |
|                                  | Web Ver:V1.0.2                                                                                                    |  |

Die gelbe "Wifi"-LED auf der Vorderseite des Goodwe Wechselrichter sollte in Kürze wieder dauerhaft gelb leuchten

Der Wechselrichter wird in kürze im SEMS Portal angezeigt (Eventuell Neustart der App notwendig)